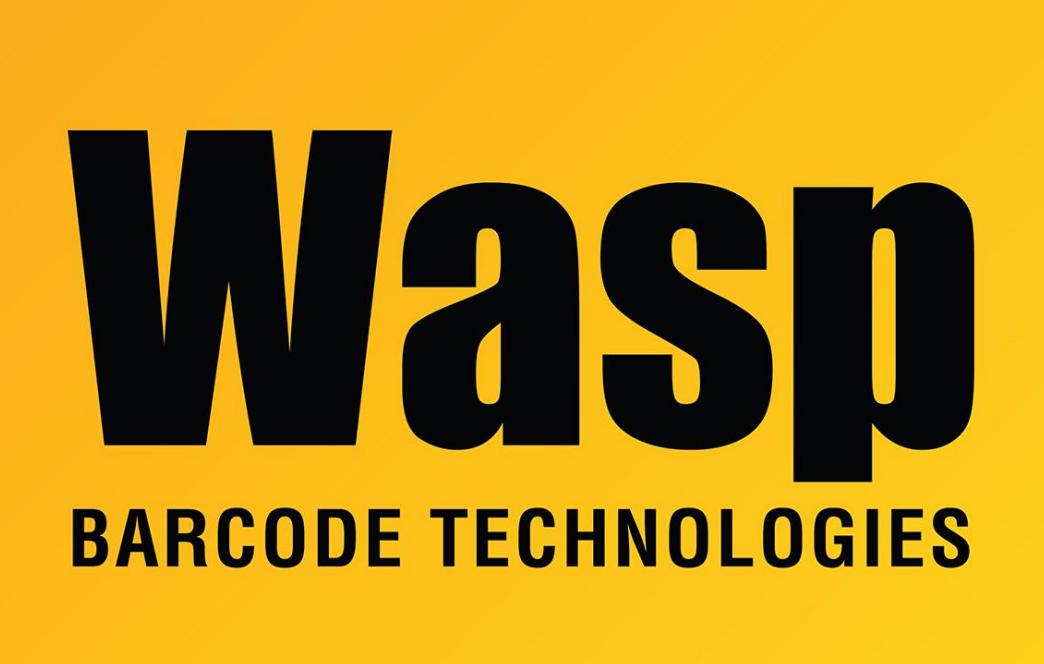

Portal > Knowledgebase > Discontinued Products > MobileAsset > Version 7 > MobileAsset v7: Database Manager: how to reset the default backup location

## MobileAsset v7: Database Manager: how to reset the default backup location

Scott Leonard - 2017-09-22 - in Version 7

In MobileAsset v7's Database Manager, the location of the backup file is set on the Backup tab, at the lower left. At a new installation, this location shows <Default SQL Server Location>, which results in a filename of "WaspTrackAsset\_yyyymmdd\_hhmmss.BAK" (with the date & time values specified automatically).

However, if this location is changed by the user, the full filename must be specified by the user every time, and the date & time are not automatically set.

How to revert this location back to the default:

If it's open, close Database Manager.

In Windows File Explorer, browse to the following path (use the appropriate username and random characters from your installation):

C:\Users\[username]\AppData\Local\Wasp\_Barcode\_Technologies\WaspDatab aseManager.exe\_Url\_[random characters]\1.0.0.0

Edit the user.config file in Notepad or other text editor. Delete the BackupLocation path that appears between <value> and </value> (see screenshots below). Save the file.

Reopen Database Manager. The backup file location should be <Default SQL Server Location>.

|                                                              | Wasp_Barcode_Technologies |                    |                                                                                                    | Date modified                            | Type                       | Size    |  |  |  |
|--------------------------------------------------------------|---------------------------|--------------------|----------------------------------------------------------------------------------------------------|------------------------------------------|----------------------------|---------|--|--|--|
| MobileAsset.exe_Url_jana5kpvltnyyfgjcvrlzh14xpbxgmt1         |                           |                    | a                                                                                                    | 0/22/2017 11-56 AM                       | Configuration file         |         |  |  |  |
| WaspDatabaseManager.exe_Url_4fsazalkn00wcv5y1ft3q3c5plrfjkmc |                           |                    | user.coning                                                                                                    | 9/22/2017 11:30 AIVI                     | Configuration file         |         |  |  |  |
| ]] 1.0.0.0                                                   |                           |                    |                                                                                                    |                                          |                            |         |  |  |  |
| R wire                                                       |                           |                    | user.config - Notepad                                                                                                    |                                          |                            |         |  |  |  |
| Vasp Database Manager                                        |                           |                    | <u>File Edit Format View Help</u>                                                                                                    |                                          |                            |         |  |  |  |
| ols                                                          |                           |                    | xml version="1.0" encoding</td <td>="utf-8"?&gt;</td> <td></td> <td></td>                                                                       | ="utf-8"?>                               |                            |         |  |  |  |
| Database Server Connection Existing                          | Databases Create New Da   | tabase Backup      | <configuration></configuration>                                                                                                    |                                          |                            |         |  |  |  |
| Select Database:                                             |                           |                    | <sectiongroup <="" name="u&lt;/td&gt;&lt;td&gt;userSettings" td=""><td>_</td><td></td></sectiongroup>                                           | _                                        |                            |         |  |  |  |
| WaspTrackAsset                                               |                           |                    | <pre>type="System.Configuration.Us Version=4.0.0.0. Culture=neut</pre>                                                                          | serSettingsGroup,<br>tral. PublicKevTok  | System,<br>en=b77a5c561934 | e089" > |  |  |  |
|                                                              |                           | 1                  | <section <="" name="Wa&lt;/td&gt;&lt;td&gt;aspDátabaseManáger&lt;/td&gt;&lt;td&gt;.Properties.Set&lt;/td&gt;&lt;td&gt;tings" td=""></section>   |                                          |                            |         |  |  |  |
| Server                                                       | Database Name             | Backup Date        | version=4.0.0.0, Culture=neutral, PublicKeyToken=b77a5c561934e089"                                                                              |                                          |                            |         |  |  |  |
| INF24\WASPDBEXPRESS                                          | WaspTrackAsset            | 9/22/2017 11:38 AM | allowExeDefinition="MachineToLocalUser" requirePermission="false" /:<br><br><br><usersettings><br/><usersettings></usersettings></usersettings> |                                          |                            |         |  |  |  |
| INF24\WASPDBEXPRESS                                          | WaspTrackAsset            | 9/22/2017 11:32 AM |                                                                                                    |                                          |                            |         |  |  |  |
| INF24\WASPDBEXPRESS                                          | WaspTrackAsset            | 9/11/2017 7:32 AM  |                                                                                                    |                                          |                            |         |  |  |  |
| INF24\WASPDBEXPRESS                                          | WaspTrackAsset            | 9/8/2017 12:16 PM  | <setting name="set&lt;/td&gt;&lt;td&gt;lServerName" seri<="" td=""><td>alizeAs="String</td><td>g"&gt;</td></setting>                            | alizeAs="String                          | g">                        |         |  |  |  |
| INF24\WASPDBEXPRESS                                          | WaspTrackAsset            | 9/6/2017 3:43 PM   | <td>WASPDBEXPRESS<td>iue&gt;</td><td></td></td>                                                                                                 | WASPDBEXPRESS <td>iue&gt;</td> <td></td> | iue>                       |         |  |  |  |
| INF24\WASPDBEXPRESS                                          | WaspTrackAsset            | 9/6/2017 3:09 PM   | <setting name="Ba&lt;/td&gt;&lt;td&gt;ackupLocation" ser<="" td=""><td>ializeAs="Strir</td><td>1g"&gt;</td></setting>                           | ializeAs="Strir                          | 1g">                       |         |  |  |  |
| INF24\WASPDBEXPRESS                                          | WaspTrackAsset            | 9/6/2017 3:08 PM   |                                                                                                    | ibackupsk/varue>                         |                            |         |  |  |  |
| INF24\WASPDBEXPRESS                                          | WaspTrackAsset            | 9/6/2017 3:07 PM   | <setting <="" name="In&lt;/td&gt;&lt;td&gt;ntegratedSecurity" td=""><td>serializeAs="S</td><td>string"&gt;</td></setting>                       | serializeAs="S                           | string">                   |         |  |  |  |
| INF24\WASPDBEXPRESS                                          | Wasp I rackAsset          | 9/6/2017 3:04 PM   |                                                                                                    | value>                                   |                            |         |  |  |  |
| INF24\WASPDBEXPRESS                                          | VVaspTrackAsset           | 9/6/2017 2:50 PM   | <td>.Properties.Setti</td> <td>ngs&gt;</td> <td></td>                                                                                           | .Properties.Setti                        | ngs>                       |         |  |  |  |
| INF24\WASPDBEXPRESS                                          | vvasp i rackAsset         | 9/6/2017 2:50 PM   |                                                                                                    |                                          |                            |         |  |  |  |
| Record: 14 4 1 Of 20                                         |                           |                    |                                                                                                    |                                          |                            |         |  |  |  |

| 🔾 🗢 📔 🕨 Computer 🕨 System                                                                                                    | n (C:) 🕨 Users 🕨 skirche                                                                                                    | er ► AppData ► Local ►                                                       | Wasp_Barcode_Technologies                                                                                                    | <ul> <li>WaspDatabaseMa</li> </ul>                                                                                                    | nager.exe_Url_4fsazalk                        | n00wcv5y1ft3q3c5plrfji         | kmc 🕨 1.0.0.0 |  |  |  |  |  |
|----------------------------------------------------------------------------------------------------|----------------------------------------------------------------------------------------------------|------------------------------------------------------------------------------|----------------------------------------------------------------------------------------------------|----------------------------------------------------------------------------------------------------|-----------------------------------------------|--------------------------------|---------------|--|--|--|--|--|
| File Edit View Tools Help                                                                                                    |                                                                                                    |                                                                              |                                                                                                    |                                                                                                    |                                               |                                |               |  |  |  |  |  |
| Organize 🔻 Include in library 🔻                                                                                                    | Share with 🔻 🛛 Bur                                                                                                    | n New folder                                                                 |                                                                                                    |                                                                                                    |                                               |                                |               |  |  |  |  |  |
| Wasp_Barcode_Technologies  MobileAsset.exe Url jana5kpvthvyfgjcvrlzh14xpbxgmt1                                                                                                 |                                                                                                    |                                                                              | Name                                                                                                    |                                                                                                    | Date modified                                 | Туре                           | Size          |  |  |  |  |  |
| WaspDatabaseManager.exe_Url_4fsazalkn00wcv5y1ft3q3c5plrfjkmc<br>1.0.0.0                                                                                                    |                                                                                                    |                                                                              | user.config                                                                                                    |                                                                                                    | 9/22/201/12:03 PM                             | Configuration file             | 2 KB          |  |  |  |  |  |
| 14/ab Eu                                                                                                    |                                                                                                    |                                                                              |                                                                                                    |                                                                                                    |                                               |                                |               |  |  |  |  |  |
| 🎇 Wasp Database Manager                                                                                                    | Eile Edit Extend View Hele                                                                                                    |                                                                              |                                                                                                    |                                                                                                    |                                               |                                |               |  |  |  |  |  |
| Tools                                                                                                    | <pre></pre>                                                                                                    | File Edit Format View Help<br>(2xm] vonsion="1.0" onsoding="utf 8"2>         |                                                                                                    |                                                                                                    |                                               |                                |               |  |  |  |  |  |
| Database Server Connection Existing                                                                                                    | <configuration><br/><configsection< th=""><th>is&gt;</th><th>LI-0 :×</th><th></th><th>Â</th></configsection<></configuration> | is>                                                                          | LI-0 :×                                                                                                    |                                                                                                    | Â                                             |                                |               |  |  |  |  |  |
| Select Database:<br>WaspTrackAsset                                                                                                    | •                                                                                                    |                                                                              | <pre><sectiongr type="System.Confi Version=4.0.0.0, C &lt;secti&lt;/pre&gt;&lt;/td&gt;&lt;td&gt;oup name=" user<br="">guration.Users<br/>ulture=neutra<br/>on name="WaspI</sectiongr></pre>                                      | rSettings"<br>SettingsGroup,<br>l, PublicKeyTok<br>DatabaseManager                                                                                                    | System,<br>en=b77a5c561934<br>.Properties.Set | e089" ><br>tings"              |               |  |  |  |  |  |
| Server                                                                                                    | Database Name                                                                                                    | Backup Date                                                                  | type="System.Confi                                                                                                    | guration.Clier                                                                                                    | ntSettingsSecti                               | on, System,<br>en=b77a5c561934 | e089"         |  |  |  |  |  |
| INF24\WASPDBEXPRESS                                                                                                    | WaspTrackAsset                                                                                                    | 9/22/2017 11:38 AM                                                           | allowExeDefinition                                                                                                    | allowExeDefinition="MachineToLocalUser" requirePermission="false" />                                                                                                    |                                               |                                |               |  |  |  |  |  |
| INF24\WASPDBEXPRESS                                                                                                    | WaspTrackAsset                                                                                                    | 9/22/2017 11:32 AM                                                           | <td colspan="8"></td>                                                                                                    |                                                                                                    |                                               |                                |               |  |  |  |  |  |
| INF24\WASPDBEXPRESS                                                                                                    | WaspTrackAsset                                                                                                    | 9/11/2017 7:32 AM                                                            | <ul> <li><ul> <li><ul> <li><ul> <li><ul> <ul> <li><ul> <ul> <ul> <ul> <ul> <ul> <ul> <ul> <ul> <ul> <ul> <ul></ul></ul></ul></ul></ul></ul></ul></ul></ul></ul></ul></ul></li></ul></ul></li></ul></li></ul></li></ul></li></ul> |                                                                                                    |                                               |                                |               |  |  |  |  |  |
| INF24\WASPDBEXPRESS                                                                                                    | WaspTrackAsset                                                                                                    | 9/8/2017 12:16 PM                                                            |                                                                                                    |                                                                                                    |                                               |                                |               |  |  |  |  |  |
| INF24\WASPDBEXPRESS                                                                                                    | WaspTrackAsset                                                                                                    | 9/6/2017 3:43 PM                                                             |                                                                                                    |                                                                                                    |                                               |                                |               |  |  |  |  |  |
| INF24\WASPDBEXPRESS                                                                                                    | WaspTrackAsset                                                                                                    | 9/6/2017 3:09 PM                                                             | <br><setting name="BackupLocation" serializeas="String"><br/><value></value><br/></setting><br><setting name="IntegratedSecurity" serializeas="String"></setting>                                                                |                                                                                                    |                                               |                                |               |  |  |  |  |  |
| INF24\WASPDBEXPRESS                                                                                                    | WaspTrackAsset                                                                                                    | 9/6/2017 3:08 PM                                                             |                                                                                                    |                                                                                                    |                                               |                                |               |  |  |  |  |  |
| INF24\WASPDBEXPRESS                                                                                                    | WaspTrackAsset                                                                                                    | 9/6/2017 3:07 PM                                                             |                                                                                                    |                                                                                                    |                                               |                                |               |  |  |  |  |  |
| INF24\WASPDBEXPRESS                                                                                                    | WaspTrackAsset                                                                                                    | 9/6/2017 3:04 PM                                                             | < <u></u>                                                                                                    | <pre>Tue                                                                                                    </pre> |                                               |                                |               |  |  |  |  |  |
| INF24\WASPDBEXPRESS                                                                                                    | WaspTrackAsset                                                                                                    | 9/6/2017 2:50 PM                                                             |                                                                                                    |                                                                                                    |                                               |                                |               |  |  |  |  |  |
| INF24\WASPDBEXPRESS                                                                                                    | WaspTrackAsset                                                                                                    | 9/6/2017 2:50 PM                                                             |                                                                                                    |                                                                                                    |                                               |                                |               |  |  |  |  |  |
| Record: 14 4 1 Of 20                                                                                                    | WeenTreckAccot                                                                                                    | גיסאר פאר פאר פאר פאר פאר גער פאר גער פאר פאר פאר פאר פאר פאר פאר פאר פאר פא |                                                                                                    |                                                                                                    |                                               |                                | -             |  |  |  |  |  |
| To change where this backup is sav<br>Make sure the account that SQL Se<br>has full access rights to the new locu<br><default location="" server="" sql=""><br/>Help</default> | ved and the file name, click E<br>irver uses to backup the data<br>ation, or the backup will fail.                            | krowse.<br>abase<br>Browse                                                   | New Backup                                                                                                    |                                                                                                    |                                               |                                |               |  |  |  |  |  |